## Zdalny dostęp – Team Viewer

## Pobranie programu

| ← → C 🗋 www.omega.computer.lublin.pl 🚖 🗏                                                                                                    |
|----------------------------------------------------------------------------------------------------|
|                                                                                                    |
| o firmie   oferta   kontakt   autoryzacje   cennik   inne                                                                                                    |
| F.U.H. Omega Computer<br>Zbigniew Niedźwiedź<br>ul. M. Reja 16<br>20-458 Lublin<br>Tel/fax (081) 743-88-20.<br>NIP: 946-123-08-43<br>10 1090 2688 0000 0006 6800 0343<br>Bank Zachodni WBK S.A.<br>Kontakty:<br>info@omega.computer.lublin.pl<br>Ponadto można skontaktować się bezpośrednio z dowolną z nw. osób.<br>- Zbigniew Niedźwiedź 601-263-351<br>- Piotr Roczniak 601-165-969<br>- Anna Galinska<br>GPS: +51º 12` 41.49", +22º 35` 7.02" (51.211526, 22.585282)<br>Google Maps |
| Jesteś 114535 gościem na naszej stronie.<br>www.omega.computer.lublin.pl/inne.php                                                                                                    |

Wchodzimy na stronę <u>http://www.omega.computer.lublin.pl/</u> i klikamy na "inne"

|                                                                                                    | iy − ⊂ X                                                  |
|----------------------------------------------------------------------------------------------------|-----------------------------------------------------------|
| ← → C 🗋 www.omega.computer.lublin.pl/inne.php                                                                                                    | \$ \$                                                     |
|                                                                                                    |                                                           |
|                                                                                                    | o firmie   oferta   kontakt   autoryzacje   cennik   inne |
| Zdalny dostep:                                                                                                    |                                                           |
| - Team Viewer 13 (wersja instalacyjna)<br>- Team Viewer - instrukcja uruchomienia                                                                                                    | >                                                         |
| Dokumentacja Bossa:<br>- Suplement WinBOSS 8.10<br>- Suplement WinBOSS 8.05<br>- Suplement WinBOSS 8.00<br>- Suplement SM-BOSS 6.95, WinBOSS 7.95<br>- Suplement SM-BOSS 6.90, WinBOSS 7.90<br>- Suplement SM-BOSS 6.80, WinBOSS 7.80<br>- Suplement SM-BOSS 6.70, WinBOSS 7.75<br>- Suplement SM-BOSS 6.70, WinBOSS 7.70<br>- Suplement SM-BOSS 6.60, WinBOSS 7.65<br>- Suplement SM-BOSS 6.60, WinBOSS 7.60<br>- Suplement SM-BOSS 6.60, WinBOSS 7.60<br>- Suplement SM-BOSS 6.55, WinBOSS 7.55<br>- Suplement SM-BOSS 6.50, WinBOSS 7.50<br>- Suplement SM-BOSS 6.50, WinBOSS 7.50<br>- Suplement SM-BOSS 6.50, WinBOSS 7.30<br>- Suplement SM-BOSS 6.20<br>- Suplement SM-BOSS 6.20<br>- Suplement SM-BOSS 6.15                                                                                                    |                                                           |
| - Suplement SM-BOSS 6.10<br>- Suplement SM-BOSS 6.00<br>- Suplement SM-BOSS 5.90                                                                                                    |                                                           |
| - Suplement SM-BOSS 5.80<br>- Suplement SM-BOSS 5.70<br>- Suplement SM-BOSS 5.65<br>- Suplement SM-BOSS 5.60<br>- Suplement SM-BOSS 5.55<br>- Suplement SM-BOSS 5.50<br>- Suplement SM-BOSS 5.45<br>- Suplement SM-BOSS 5.40<br>- Suplement SM-BOSS 5.30<br>- Suplement SM-BOSS 5.30<br>- Suplement SM-BOS |                                                           |

Klikamy na link <u>"Team Viewer 13 (wersja instalacyjna)</u>". W zależności o użytej przeglądarki albo zostaniemy spytani o to co zrobić z pobranym plikiem (zapisać? uruchomić?) albo zostanie on zapisany automatycznie na dysku lokalnym.

## Instalacja

| ← → C 🗋 www.omega.computer.lublin.pl/inne.php                                                                                                    | ☆ ≡                                                       |
|----------------------------------------------------------------------------------------------------|-----------------------------------------------------------|
|                                                                                                    | <u>^</u>                                                  |
|                                                                                                    | o firmie   oferta   kontakt   autoryzacje   cennik   inne |
| Zdalny dostep:- Team Viewer 13 (wersja instalacyjna)- Team Viewer - instrukcja uruchomieniaDokumentacja Bossa:- Suplement WinBOSS 8.10- Suplement WinBOSS 8.00- Suplement WinBOSS 8.00- Suplement SM-BOSS 6.95, WinBOSS 7.95- Suplement SM-BOSS 6.90, WinBOSS 7.90- Suplement SM-BOSS 6.80, WinBOSS 7.90- Suplement SM-BOSS 6.70, WinBOSS 7.70- Suplement SM-BOSS 6.70, WinBOSS 7.77- Suplement SM-BOSS 6.70, WinBOSS 7.70- Suplement SM-BOSS 6.65, WinBOSS 7.75- Suplement SM-BOSS 6.60, WinBOSS 7.60- Suplement SM-BOSS 6.50, WinBOSS 7.50- Suplement SM-BOSS 6.50, WinBOSS 7.50- Suplement SM-BOSS 6.50, WinBOSS 7.50- Suplement SM-BOSS 6.40, WinBOSS 7.50- Suplement SM-BOSS 6.40, WinBOSS 7.40- Suplement SM-BOSS 6.30, WinBOSS 7.30- Suplement SM-BOSS 6.30, WinBOSS 7.30- Suplement SM-BOSS 6.15- Suplement SM-BOSS 6.10- Suplement SM-BOSS 6.10- Suplement SM-BOSS 5.90- Suplement SM-BOSS 5.90- Suplement SM-BOSS 5.70- Suplement SM-BOSS 5.61- Suplement SM-BOSS 5.61- Suplement SM-BOSS 5.61- Suplement SM-BOSS 5.61- Suplement SM-BOSS 5.61- Suplement SM-BOSS 5.61- Suplement SM-BOSS 5.61- Suplement SM-BOSS 5.61- Suplement SM-BOSS 5.61- Suplement SM-BOSS 5.61- Suplement SM-BOSS 5.61- Suplement SM-BOSS 5.61- Suplement SM-BOSS 5.51- Suplement SM-BOSS 5.51- Suplement SM-BOSS 5.51 |                                                           |
| TeamViewer Setup 13.exe                                                                                                    | ♥ Pokaż wszystkie pohrane pliki ×                         |
| Otwórz                                                                                                    |                                                           |
| Zawcaa atwiera) piliki tego typu                                                                                                    |                                                           |
| Pokaż w folderze                                                                                                    |                                                           |
| Anuluj                                                                                                    |                                                           |

Jeśli instalator sam się nie uruchomił – należy otworzyć jego plik (powyżej przykład wykonania tej czynności w przeglądarce Chrome)

| Otwórz p                                                                                                    | lik - ostrzeżenie o zabezpieczeniach                                                                                          | × |  |
|----------------------------------------------------------------------------------------------------|----------------------------------------------------------------------------------------------------|---|--|
| Czy chcesz uruchomić ten plik?                                                                                                    |                                                                                                    |   |  |
|                                                                                                    | Nazwa: <u>TeamViewer Setup 13.exe</u><br>Wydawca: <u>TeamViewer GmbH</u><br>Typ: Aplikacja<br>Od: z:\Moje dokumenty\Downloads |   |  |
| Uruchom Anuluj                                                                                                    |                                                                                                    |   |  |
| Pliki pochodzące z Internetu mogą być użyteczne, ale ten typ pliku<br>może być potencjalnie szkodliwy dla komputera. Uruchamiaj<br>wyłącznie oprogramowanie pochodzące od zaufanych wydawców.<br>Jakie jest zagrożenie? |                                                                                                    |   |  |

Prawdopodobnie ukaże się okienko potwierdzające chęć uruchomienia instalatora (może różnie wyglądać w różnych wersjach systemu Windows) – wyrażamy zgodę na jego uruchomienie.

| 😔 Instalator Team¥iewer 13                                                                           |     |
|----------------------------------------------------------------------------------------------------|-----|
| <b>Witamy w aplikacji TeamViewer</b><br>Zdalne wsparcie, dostęp do komputera, spotkania, prezentacje | œ   |
| Co chcesz zrobić?                                                                                    |     |
| 🔿 Zainstaluj                                                                                         |     |
| 🔿 Zainstaluj, aby zdalnie sterować tym komputerem                                                    |     |
| Tylko uruchom                                                                                        |     |
|                                                                                                    |     |
| Do jakich celów zamierzasz używać programu                                                           |     |
| 🔿 wersja firmowa / komercyjna                                                                        |     |
| o celów indywidualnych/ niekomercyjnych                                                              |     |
| 🔿 do obu podanych powyżej                                                                            |     |
| 🗖 Wyświetl ustawienia zaawansowane                                                                   |     |
| Umowa licencyjna: Wybierając opcję Kontynuuj, akceptujesz warunki<br>Umowy licencyjnej.              | hom |

Wybieramy opcje "Tylko uruchom" oraz "do celów indywidualnych/niekomercyjnych" i naciskamy przycisk "Akceptuj – uruchom".

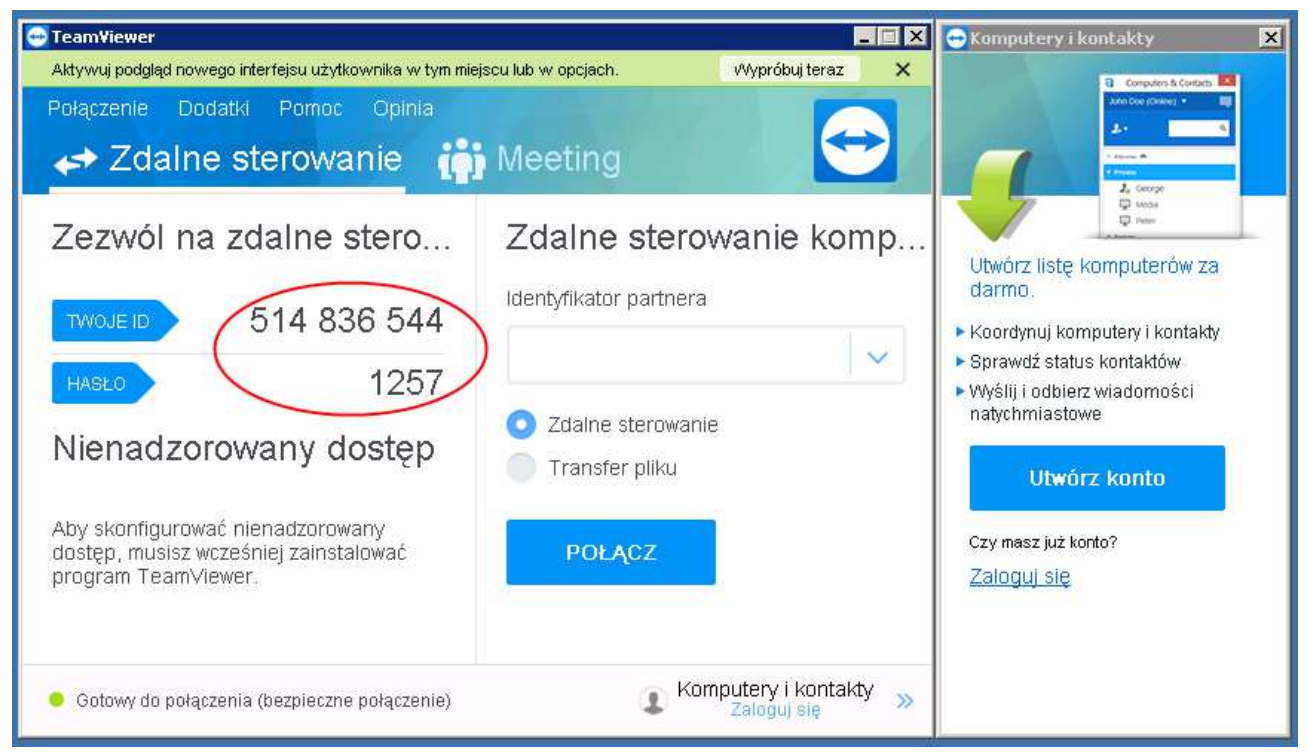

Sprawdzamy pole "Twoje ID" (jeśli widnieją tam liczby 12345678 to zamykamy okienko aby uzyskać rzeczywiste ID). ID wraz z hasłem przekazujemy serwisantowi.